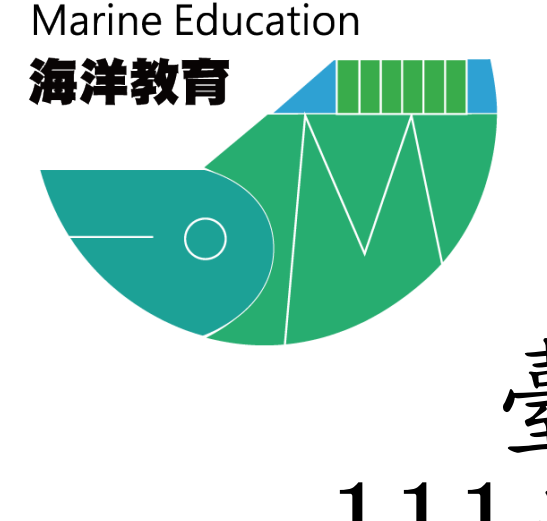

# 臺北市海洋教育資源中心 111學年度下學期河海遊學課程 報名流程

112.02.15

步驟1:點選登入

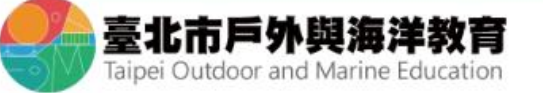

報名專區 戶外與海洋中心 戶外教育 海洋教育 資源人才庫 🔍

**谷回首頁 晶銅站導覽** 

人 昰 🖌

小

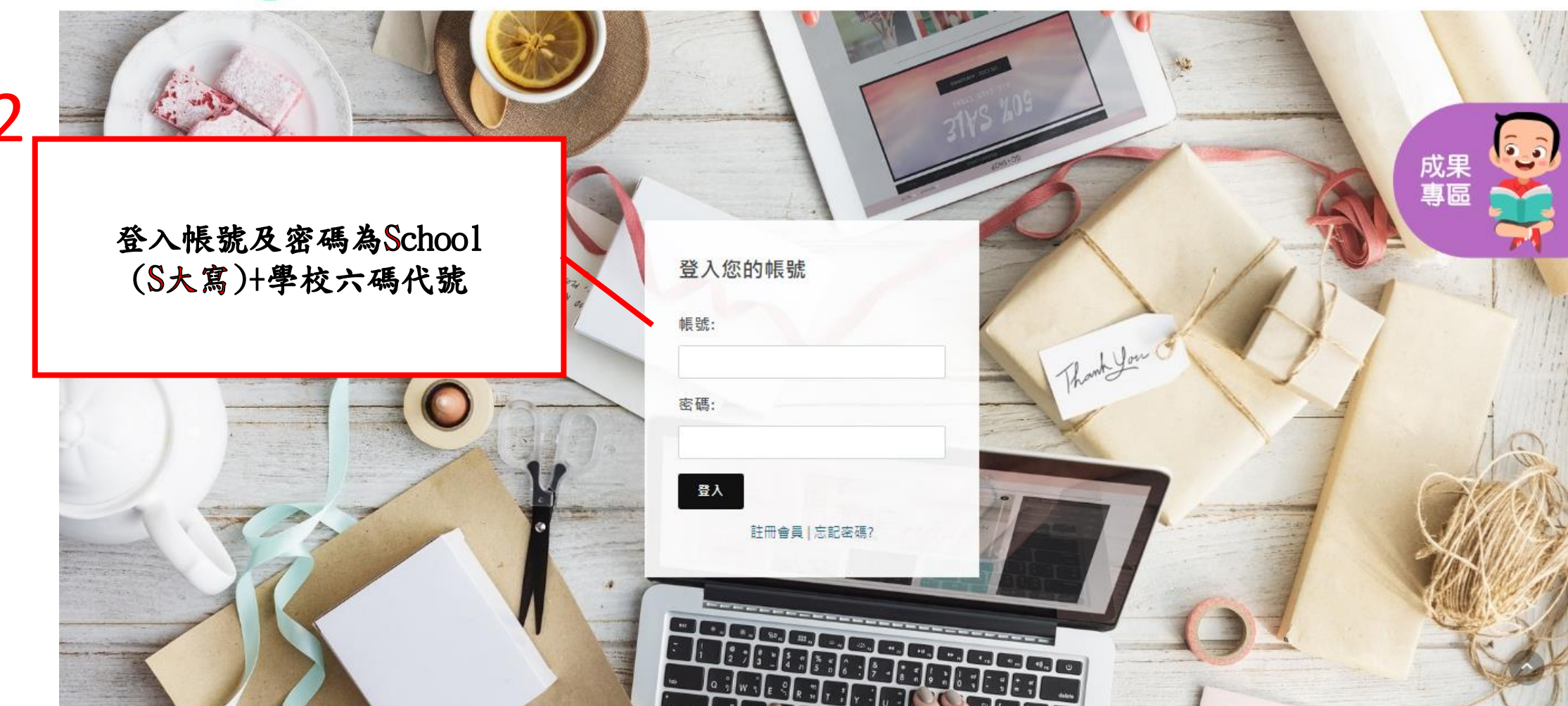

最新消息

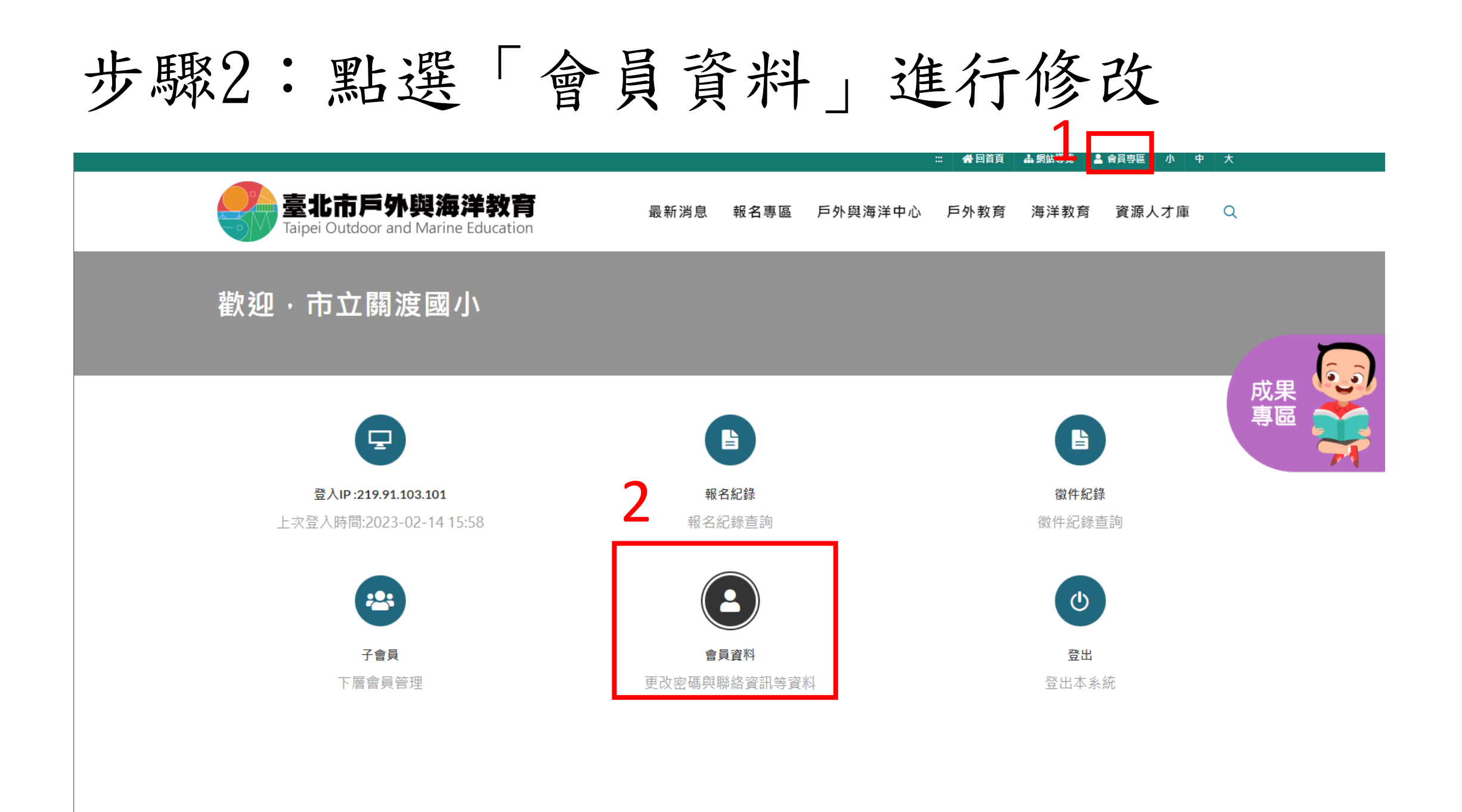

步驟3:修改聯絡資訊

### 學校 帳號設定

帳號

密碼 (密碼空白表示不變更密碼)

### 聯絡資訊

標示有•號的欄位為必填欄位

名稱

市立關渡國小

| 承辦人 | 職稱 |
|-----|----|
|     |    |

公務電話

承辦人E-MAIL

### 學生資訊 ※報名活動時使用,最多10位。

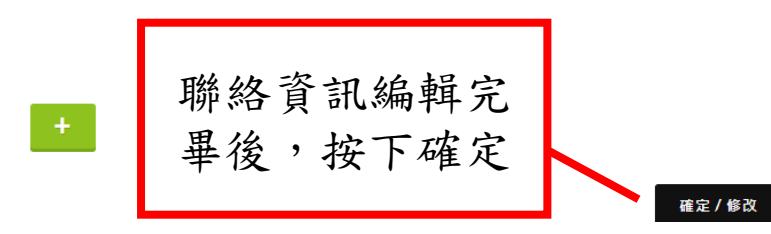

### 步驟4:點選「報名專區」海洋遊學課程

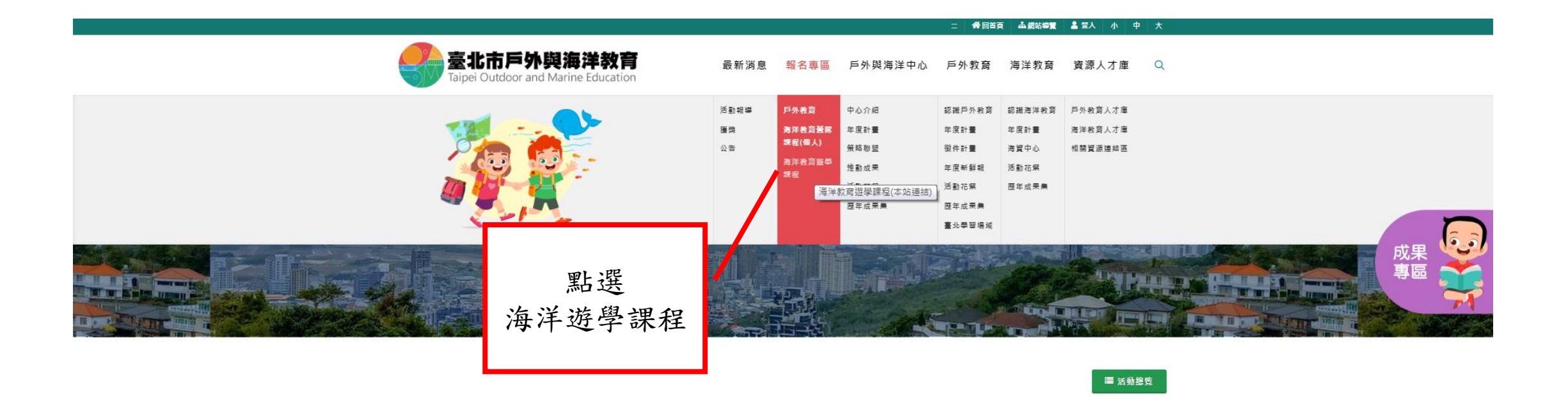

| 最新消息   | 報名專區           | 戶外與海洋中心 | 戶外教育     | 海洋教育     | 資源人才庫     |
|--------|----------------|---------|----------|----------|-----------|
| > 活動報導 | > 戶外教育         | > 中心介紹  | > 認識戶外教育 | > 認識海洋教育 | > 戶外教育人才庫 |
| > 獲獎   | > 海洋教育營隊課程(個人) | > 年度計畫  | > 年度計畫   | > 年度計畫   | > 海洋教育人才庫 |
| > 公告   | > 海洋教育遊學課程     | > 策略聯盟  | > 徵件計畫   | > 海資中心   | > 相關資源連結區 |
|        |                | > 推動成果  | > 年度新鮮報  | > 活動花絮   |           |
|        |                | > 活動花絮  | > 活動花絮   | > 歴年成果集  |           |
|        |                | > 歷年成果集 | > 歷年成果集  |          |           |
|        |                |         | > 臺北學習場域 |          |           |

### 步驟5:於報名行事曆中選取日期進行報名

<sup>&</sup>lt; 2023四月>

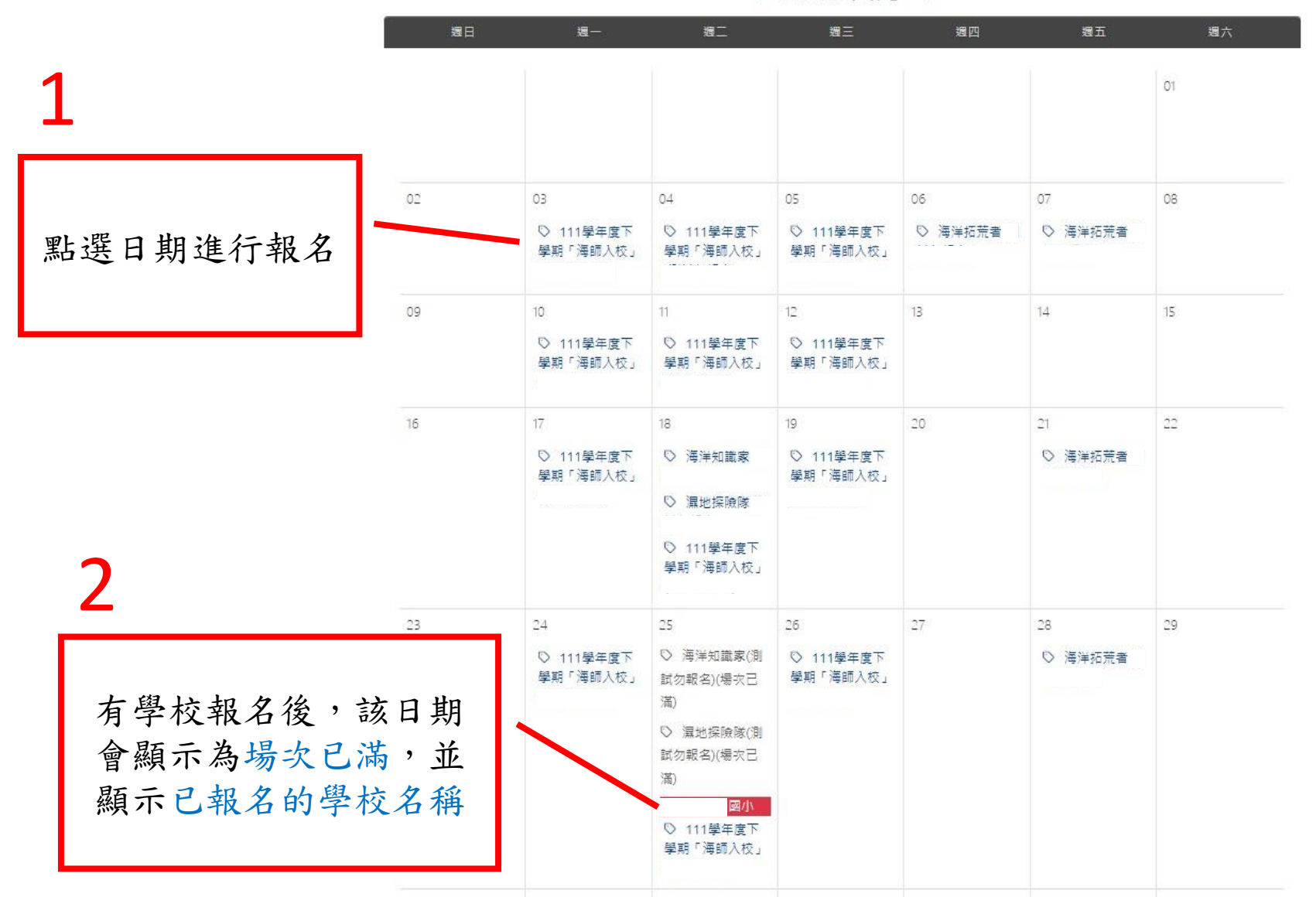

## 步驟6:回到會員專區檢視申請紀錄 1

勿報名)

濕地探險隊(測試

勿報名)

海鮮指南

海洋教師

盧主峰

盾峰

臺北市戶外與海洋教育

識家、海洋拓荒者、濕地探險隊)

111學年度下學期河海遊學課程(海洋知

識家、海洋拓荒者、濕地探險隊)

111學年度下學期「海師入校」

#### 🞞 条件回首頁 山晶網站導覽 💄 會員專區 小 中 大

審核中

審核中

新消息 報名專區 戶外與海洋中心 戶外教育 海洋教育 資源人才庫 🔾

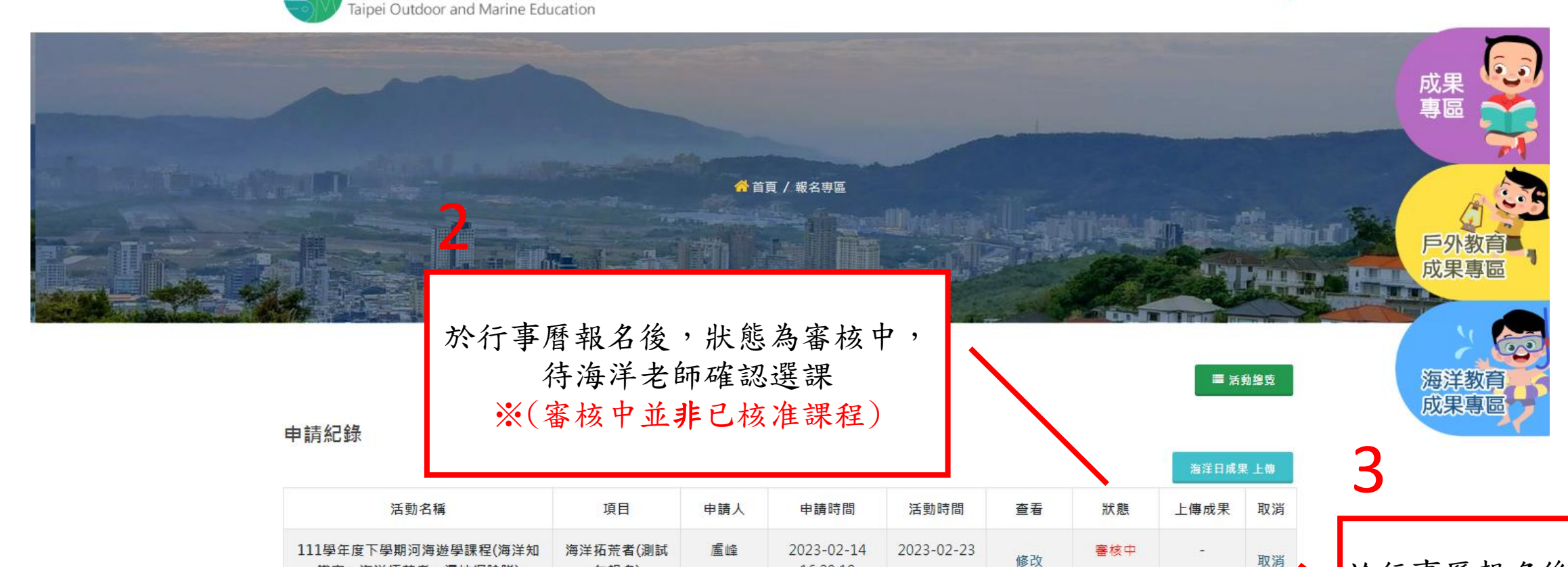

16:29:18

2023-02-14

16:02:08

2023-02-14

16:01:20

2023-02-21

2023-02-

22(上午)

於行事曆報名後, 可由此取消課程

### 步驟7:確認申請紀錄狀態

臺北市戶外與海洋教育

#### 

■ 活動總覽

海洋日成果 上傳

海洋教育

成果專區

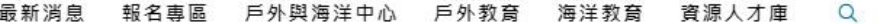

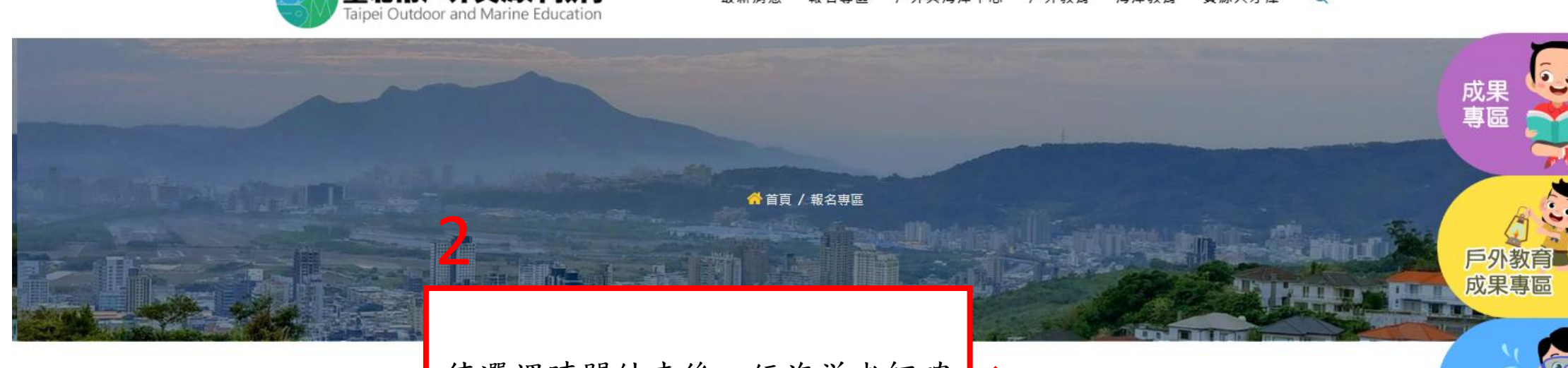

待選課時間結束後,經海洋老師確認,狀態為已核准,即選課成功。

申請紀錄

|                                        |                  |             |                        |                    |                    |     | -    | 1.1 |
|----------------------------------------|------------------|-------------|------------------------|--------------------|--------------------|-----|------|-----|
| 活動名稱                                   | 項目               | 申請人         | 申請時間                   | 活動時間               | 查看                 | 狀態  | 上傳成果 | 取消  |
| 111學年度下學期河海遊學課程(海洋知<br>識家、海洋拓荒者、濕地探險隊) | 海洋拓荒者(測試<br>勿報名) | 盧峰          | 2023-02-14<br>16:29:18 | 2023-02-23         | 修改                 | 已核准 | -    | 取消  |
| 111學年度下學期河海遊學課程(海洋知<br>識家、海洋拓荒者、濕地探險隊) | 濕地探險隊(測試<br>勿報名) | 海洋教師<br>盧主峰 | 2023-02-14<br>16:02:08 | 2023-02-21         | ( <del>, 1</del> ) | 已核准 |      |     |
| 111學年度下學期「海師入校」                        | 海鮮指南             | 盧峰          | 2023-02-14<br>16:01:20 | 2023-02-<br>22(上午) | -                  | 已核准 | -    |     |

### 步驟8:活動心得上傳

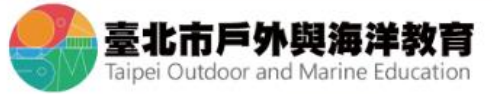

#### 📰 😤 回首頁 🛔 網站導覽 💄 會員專區 小 中 大

#### 最新消息 報名專區 戶外與海洋中心 戶外教育 海洋教育 資源人才庫 🔍

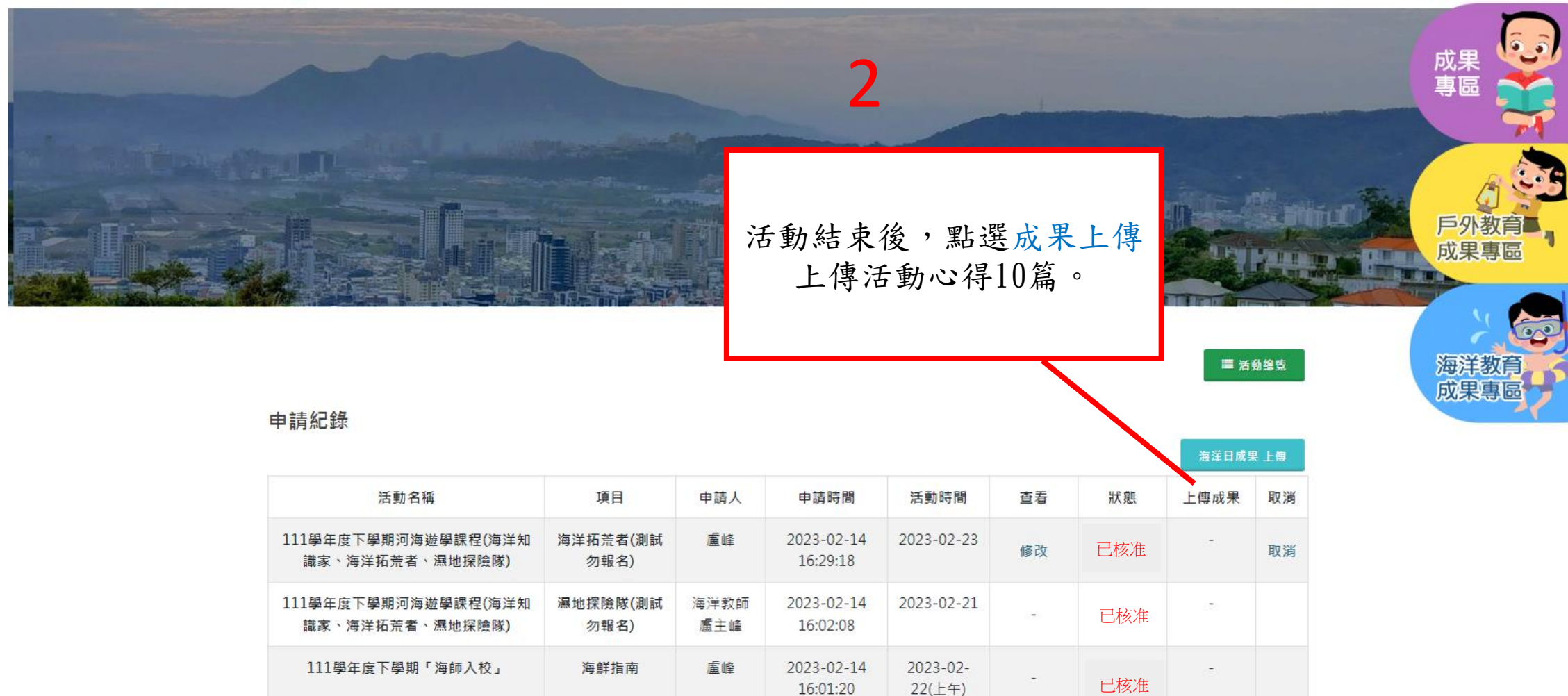

Marine Education

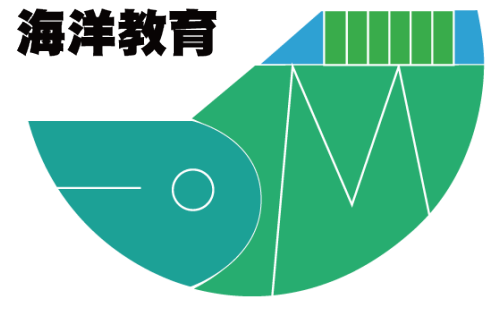

# 臺北市海洋教育資源中心河海遊學課程

# 謝謝您的參與